Setting up ADCS for auto-enrolling Chrome devices

# Setting up CEP and CES

# Setting up CEP and CES

# All Servers $\rightarrow$ Add Roles and Features

|                                        | Server Manager                                                                                                    |                                                  |                              |
|----------------------------------------|----------------------------------------------------------------------------------------------------|--------------------------------------------------|------------------------------|
| Server Ma                              | anager 🔸 All Servers 🛛 🗸 😨 🗏 🍢                                                                                                    | Manage Too                                       | ols View He                  |
| Dashboard                              | 8 pm 10 pm 12 am 2 am 4 am 6 am 8 am 10 am 12 pm 2 pm                                                                                                    | 4 pm                                             | 6 pm                         |
| All Servers                            | Available Memory                                                                                                    |                                                  |                              |
| B DNS<br>■ File and Storage Services ▷ | Filter P (B) •                                                                                                    |                                                  | ⊘                            |
|                                        | WINIMAIN OFF                                                                                                    |                                                  |                              |
|                                        | ROLES AND FEATURES                                                                                                    |                                                  |                              |
|                                        | ROLES AND FEATURES All roles and features   63 total                                                                                                    |                                                  | TASKS 🔻                      |
|                                        | ROLES AND FEATURES<br>All roles and features   63 total<br>Filter                                                                                                    | dd Roles and Feat                                | TASKS  Tures Features        |
|                                        | ROLES AND FEATURES<br>All roles and features [ 63 total<br>Filter                                                                                                    | dd Roles and Feat<br>emove Roles and I<br>efresh | TASKS  TASKS Tures Features  |
|                                        | ROLES AND FEATURES<br>All roles and features   63 total<br>Filter P E R R<br>Server Name Name Type Path<br>WINMAIN WoW64 Support Feature WoW64 Support                                                                                                    | dd Roles and Feat<br>emove Roles and I<br>efresh | TASKS                        |
|                                        | ROLES AND FEATURES       All roles and features   63 total       Filter       P       E       P       E       VINMAIN       WinMAIN       Wow64 Support       Feature       WinMAIN       WinMAIN       WinMAIN       WinMAIN       Winders Feature       Winders Feature       Kinders Feature       Winders Feature       Winders Feature <td>dd Roles and Feat<br/>emove Roles and I<br/>efresh</td> <td>TASKS</td> | dd Roles and Feat<br>emove Roles and I<br>efresh | TASKS                        |
|                                        | ROLES AND FEATURES<br>All roles and features ( 63 total<br>Filter P E Path<br>WINMAIN Wow64 Support Feature Wow64 Support<br>WINMAIN Windows Process Activation Service Feature Windows Process Activation Service Configuration APIs<br>WINMAIN Windows Process Activation Service Feature Windows Process Activation Service Configuration APIs                                                                                                    | dd Roles and Feat<br>emove Roles and I<br>efresh | TASKS    Tures  Features     |
|                                        | ROLES AND FEATURES<br>All roles and features   63 total<br>Filter P (B + (B + (C + (C + (C + (C + (C + (C +                                                                                                    | dd Roles and Feat<br>emove Roles and I<br>efresh | TASKS V<br>tures<br>Features |
|                                        | ROLES AND FEATURES All roles and features   63 total           Filter              •             •                                                                                                    | dd Roles and Feat<br>emove Roles and I<br>efresh | TASKS                        |

#### Add Active Directory Certificate Services

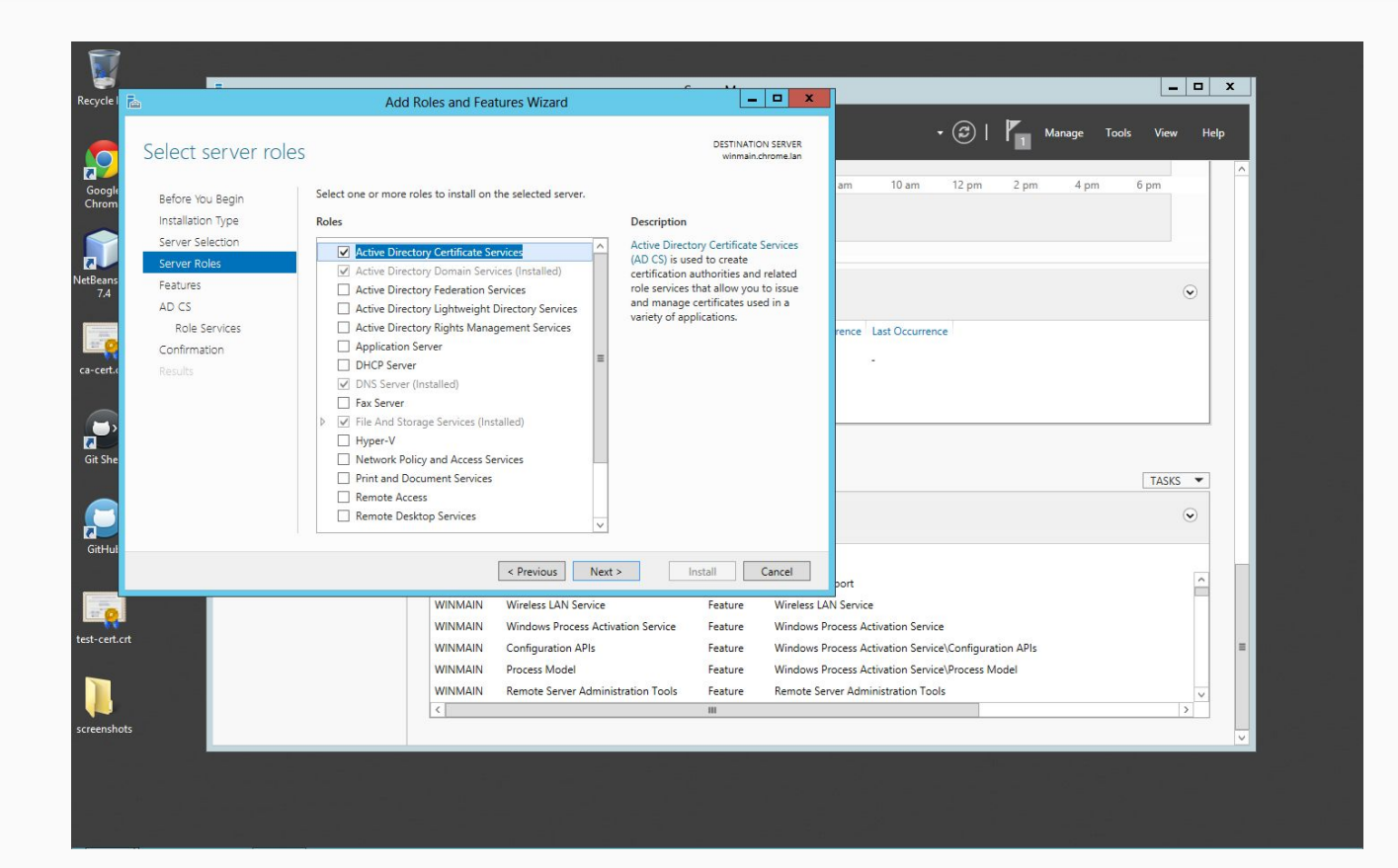

#### Add CEP and CES roles

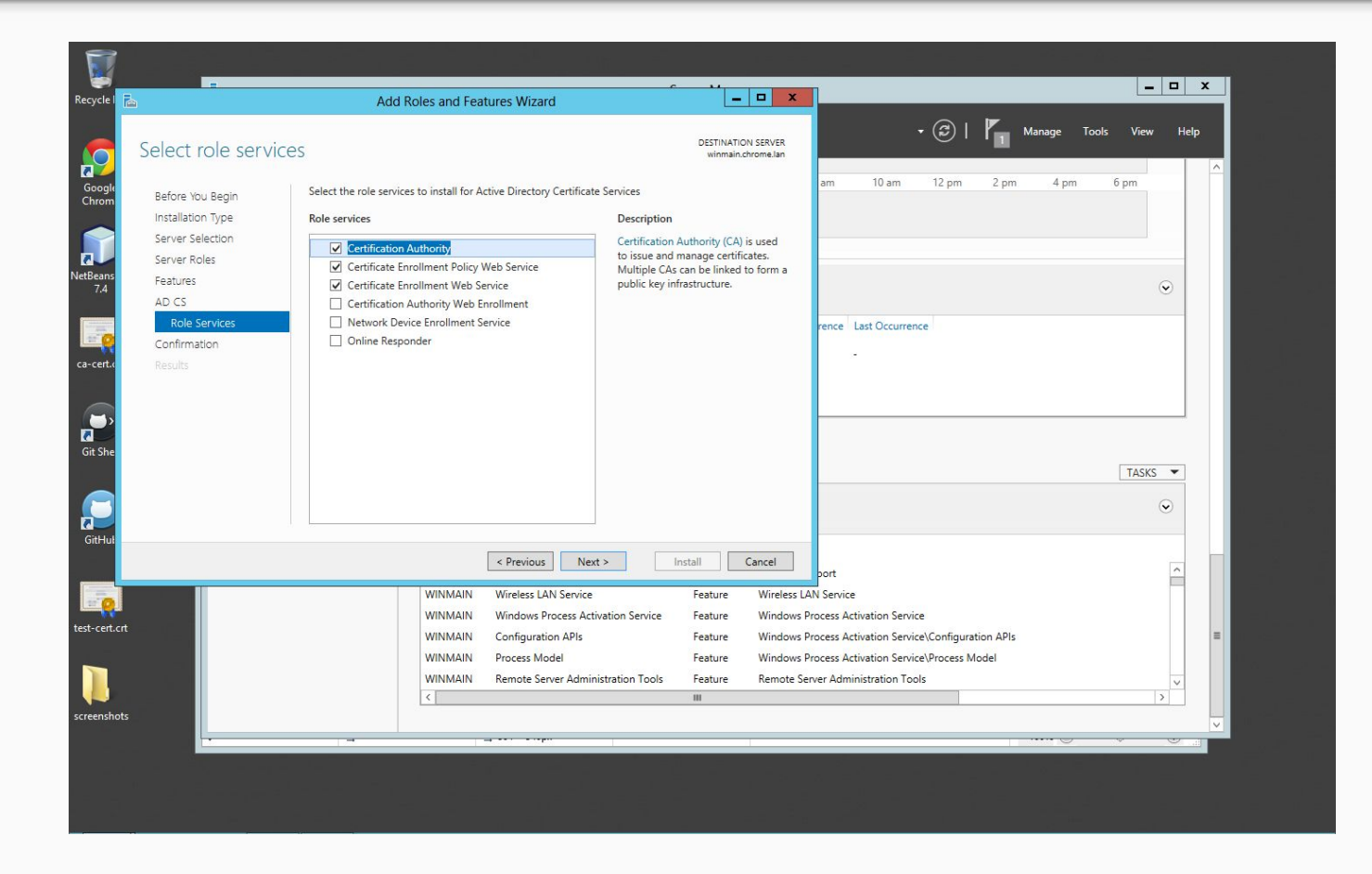

#### Install

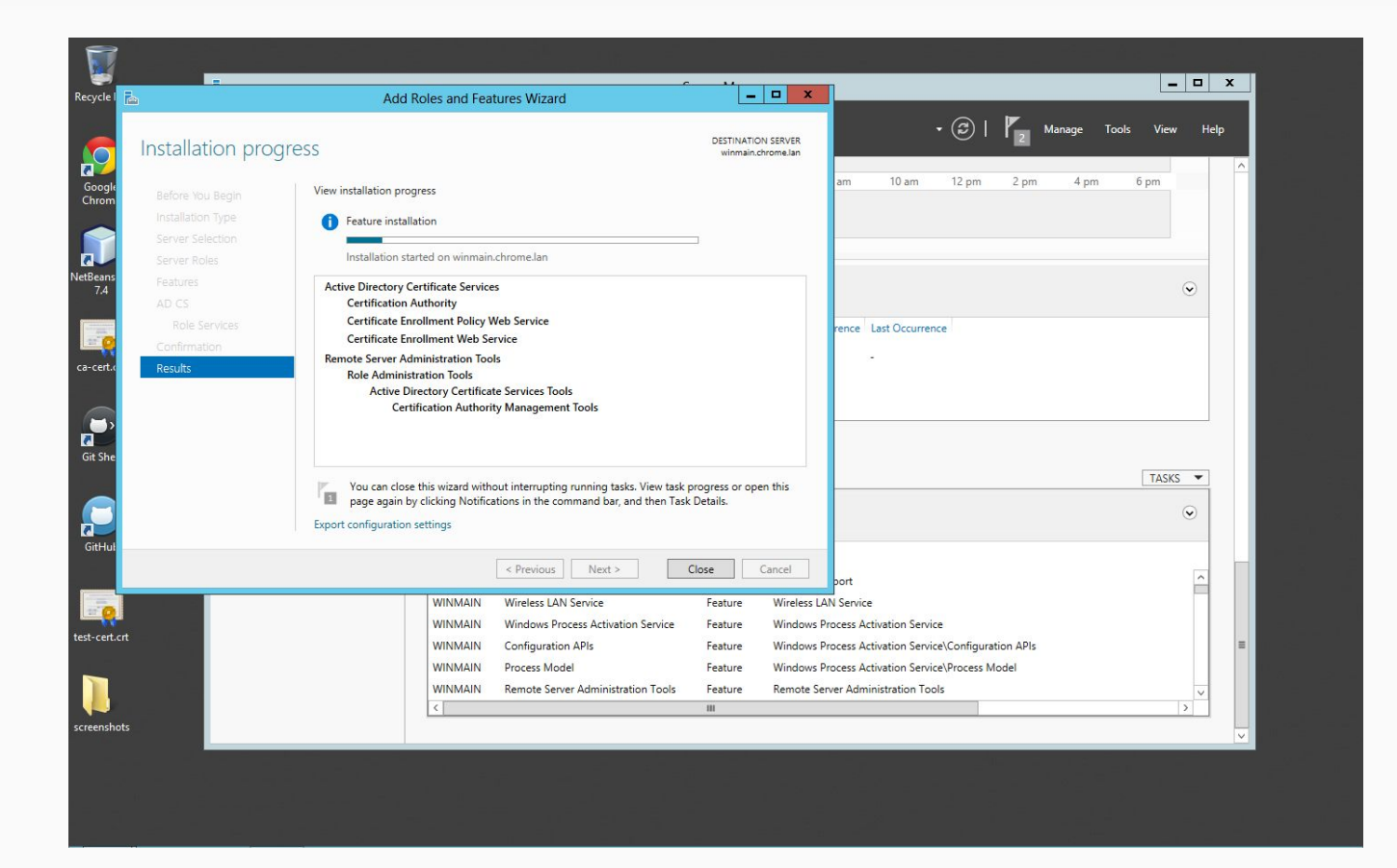

# After installation, click on **Configure ADCS on the destination server**

|                  | Add Roles and Features Wizard                                                                                                    |
|------------------|----------------------------------------------------------------------------------------------------|
| Installation pro | DESTINATION SERVER<br>winnain.chrome.lan                                                                                                    |
|                  | View installation progress am 10 am 12 pm 2 pm 4 pm 6 pm                                                                                                    |
|                  | 1 Feature installation                                                                                                    |
|                  |                                                                                                    |
|                  | Configuration required. Installation succeeded on winmain.chrome.lan.                                                                                                    |
|                  | Active Directory Certificate Services                                                                                                    |
|                  | Aduitotia seps ar require la Collingure Active Directury Certanate Jervies di une<br>destination server                                                                       |
|                  | Configure Active Directory Certificate Services on the destination server rence Last Occurrence                                                                               |
| Results          | Certification Authority -                                                                                                    |
| Results          | Certificate Enrollment Web Service                                                                                                    |
|                  | Remote Server Administration Tools                                                                                                    |
|                  | Role Administration Tools                                                                                                    |
|                  | Active Directory Certificate Services Iools Certification Authority Management Tools                                                                                          |
|                  | TASKS 👻                                                                                                    |
|                  | You can close this wizard without interrupting running tasks. View task progress or open this page again by clicking Notifications in the command bar, and them Task Details. |
|                  | Export configuration settings                                                                                                    |
|                  |                                                                                                    |
|                  | < Previous Next > Close Cancel                                                                                                    |
|                  | er Administration Tools\DNS Server Tools                                                                                                    |
|                  | WINNAIN Process Model Feature Windows Process Activation Service/Process Model                                                                                                |
|                  | WINMAIN Remote Server Administration Iools Feature Remote Server Administration Tools                                                                                         |
|                  | VIIINMAIN Kole Administration loois Feature Remote Server Administration loois/Kole Administration Tools                                                                      |
|                  | WINIMAIN AD US and AD LUS loois Feature Kenota Server Administration Iools/AD DS and AD LUS Tools                                                                             |
|                  | WilliMialin Active Directory module for Windows Feature Remote Server Administration Tools/Able Administration Tools/Able Jo Tools Able Jo                                    |
|                  |                                                                                                    |
|                  |                                                                                                    |
|                  |                                                                                                    |

## Select CEP and CES role service to configure

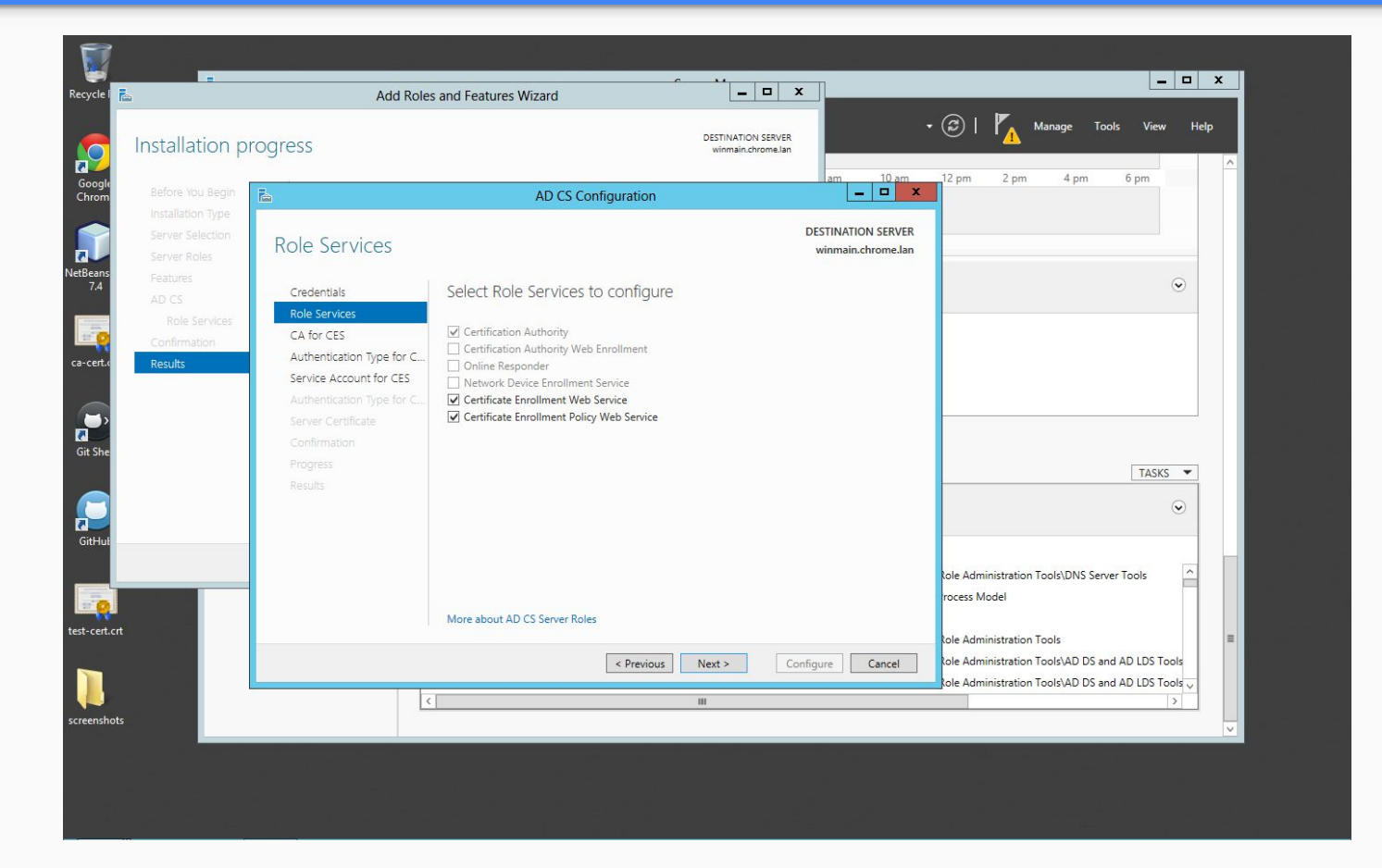

#### Select Username and password type authentication

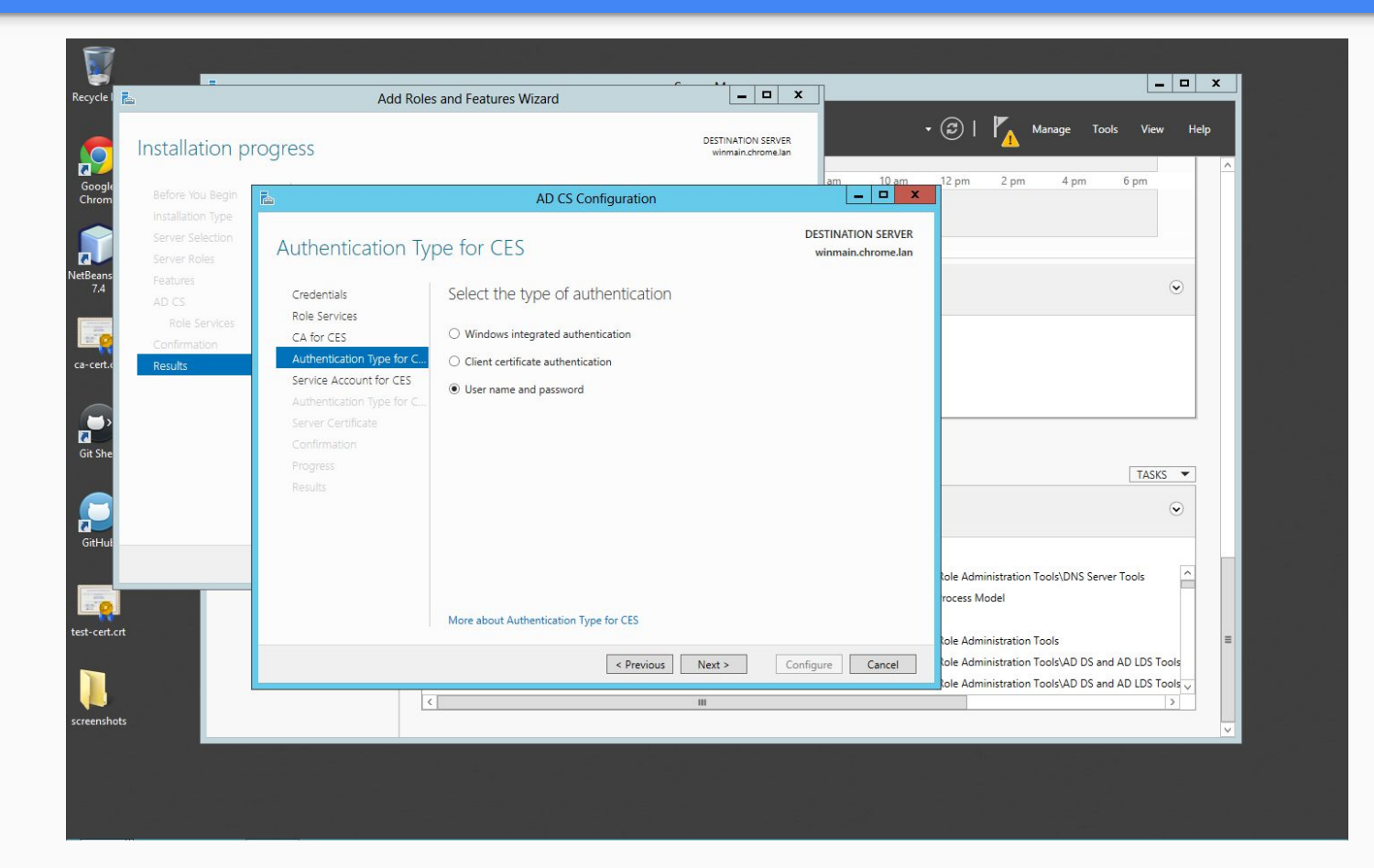

#### Double check and confirm

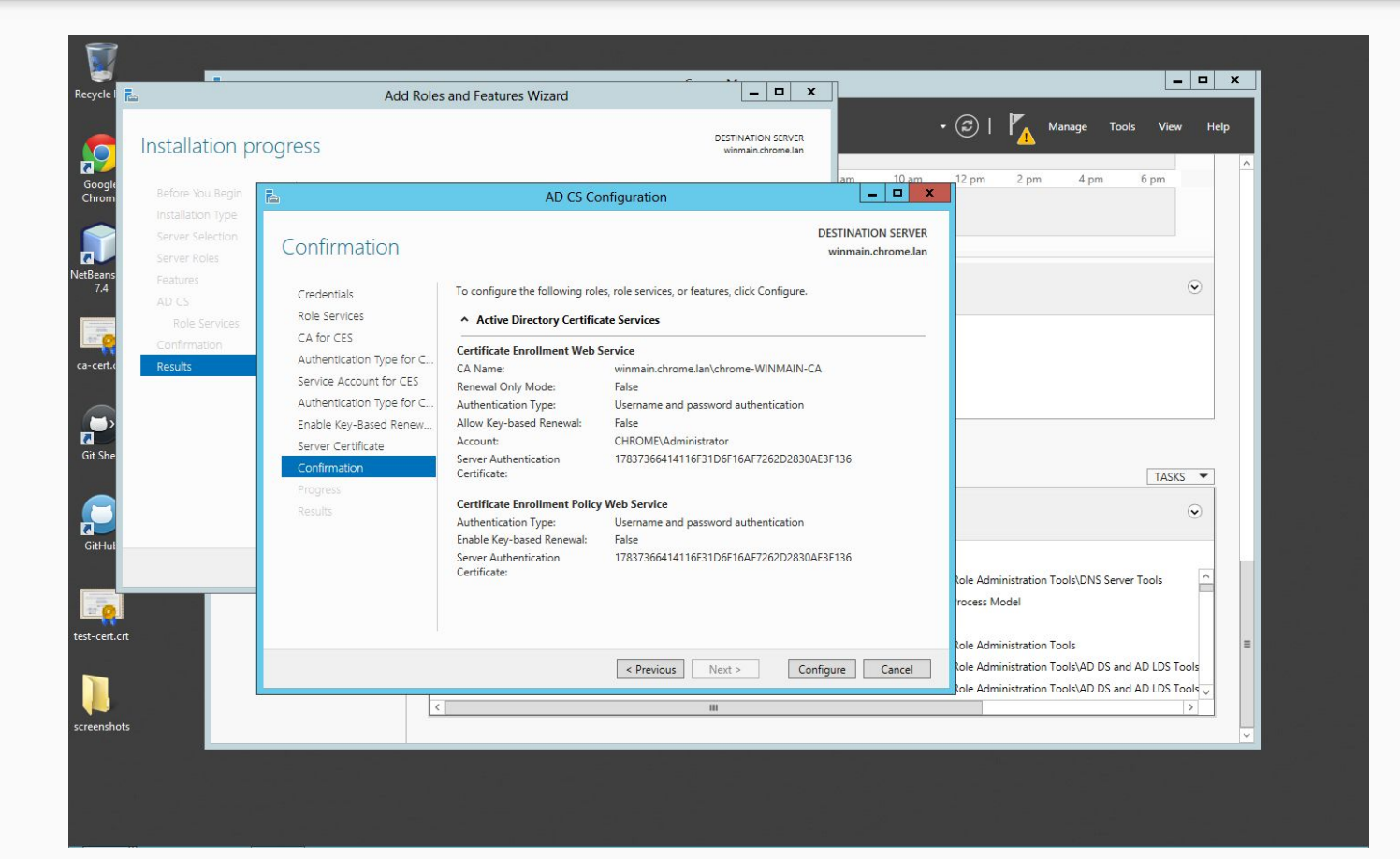

## Video tour

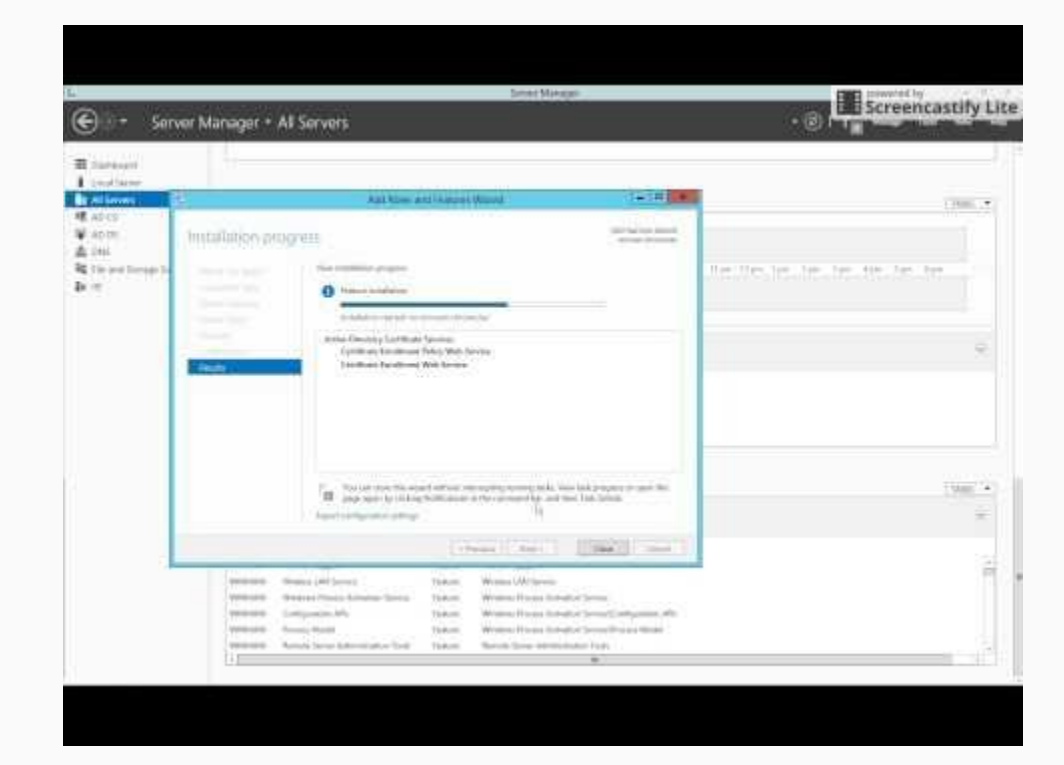

Creating and editing Certificate Templates

# **Creating Certificate Templates**

**Certificate Templates Overview** 

## Video tour

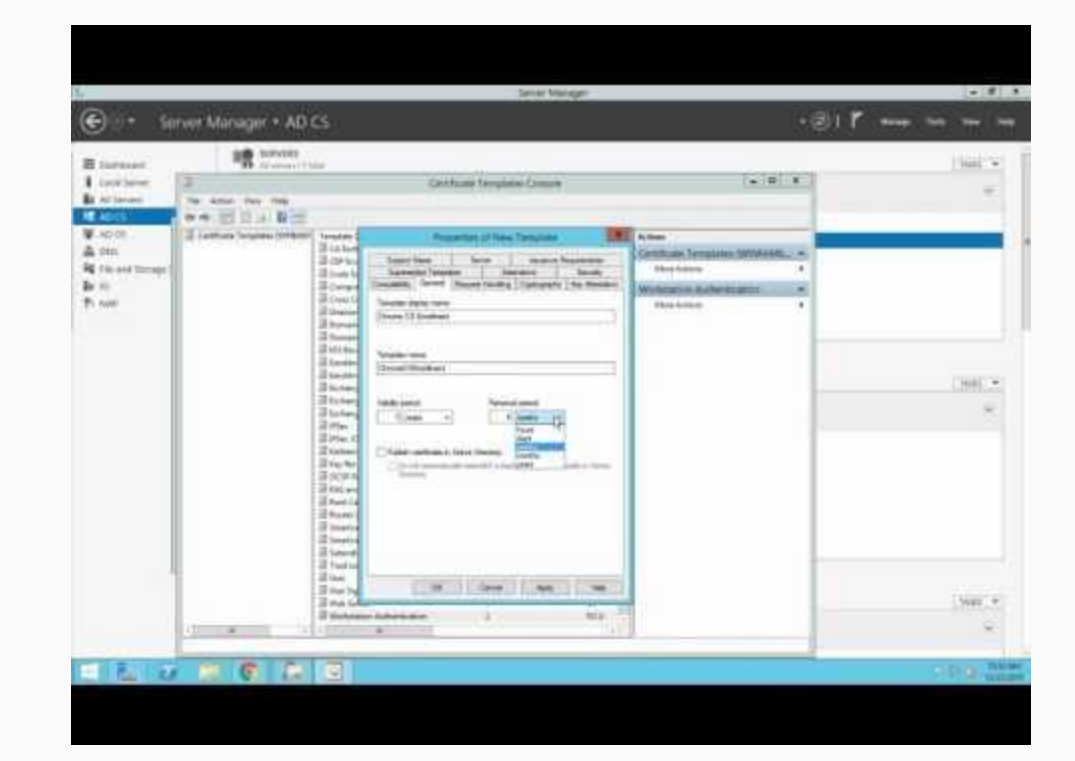